の確認となり、個人アカウントが

作成されます。

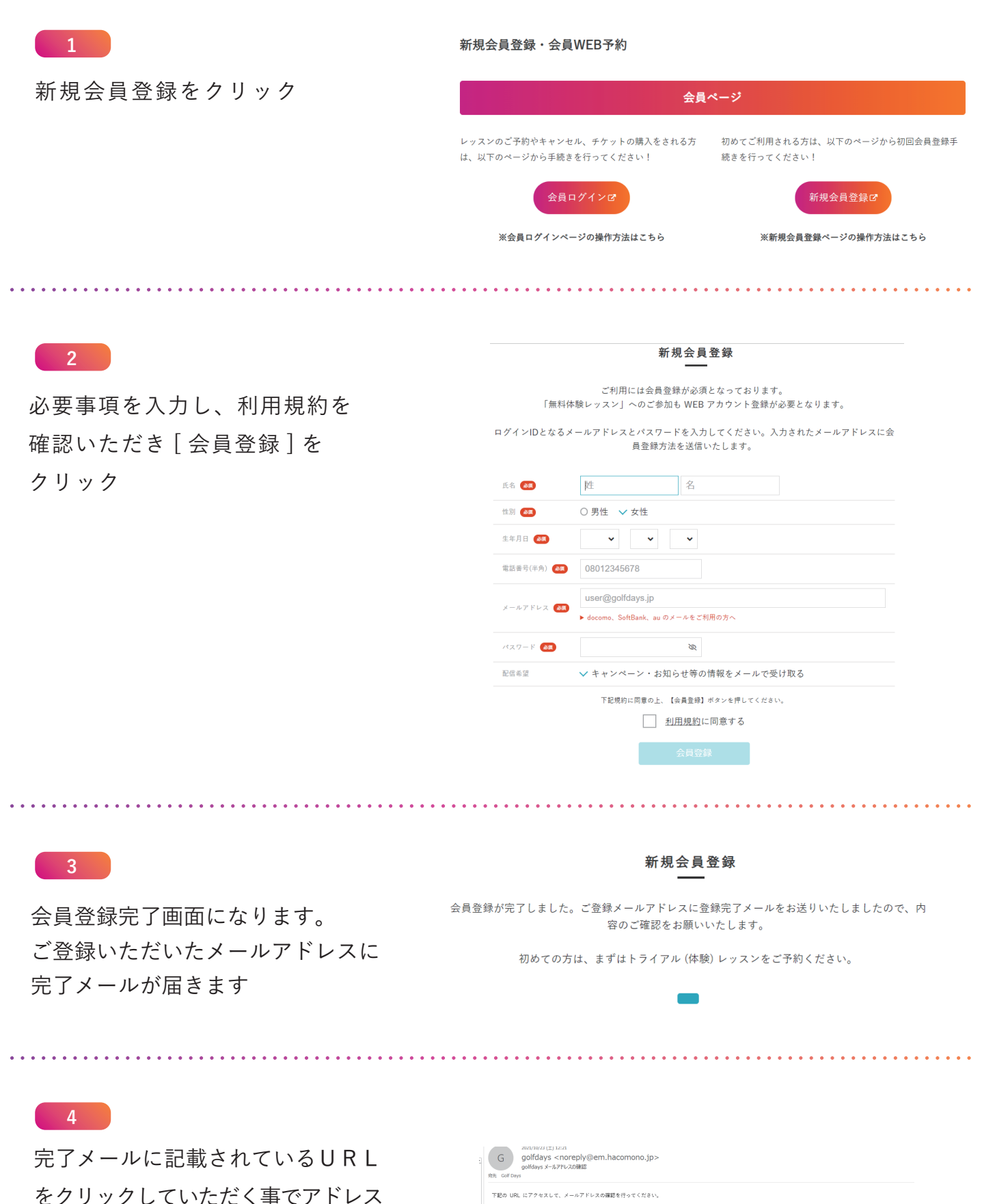

下記の URL にアクセスして、メールアドレスの確認を行ってください。

57b3e47d35c16d74fb89e716219618981fc

※ 当メールは送信専用アドレスからお送りしています。返信頂いてもご回答できませんのでご了承ください。

※ このメールに心あたりがない場合は、第三者がメールアドレスの入力を誤った可能性があります。 その際は、大変お手数ではございますが、メールを被棄していただきますようにお願いいたします。

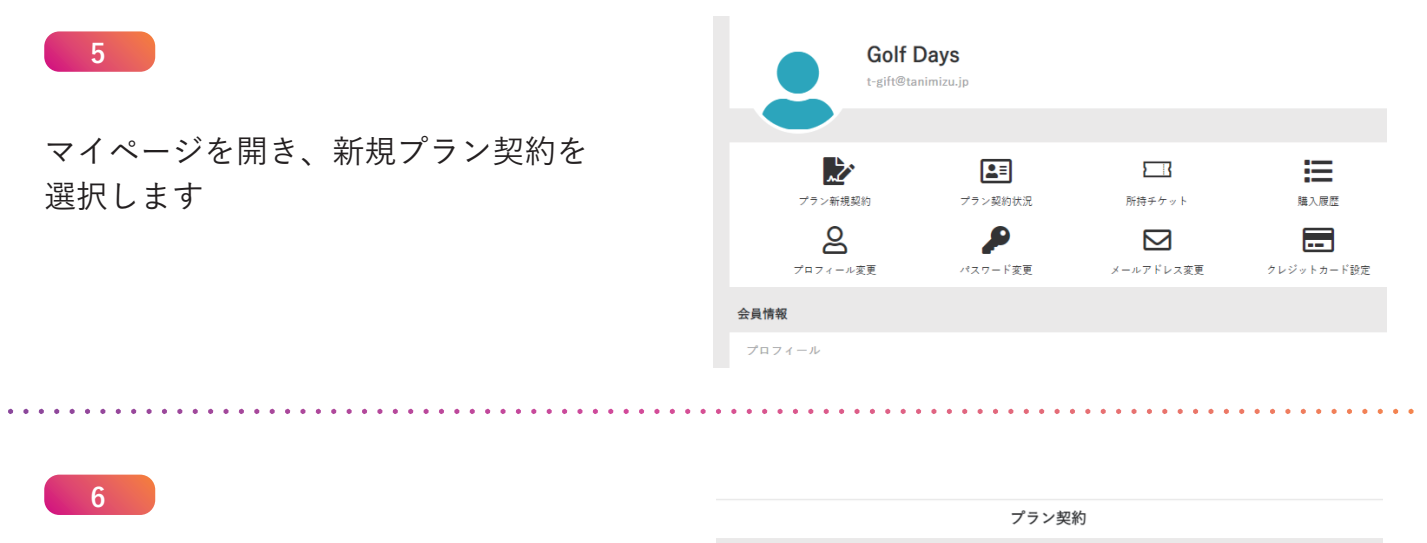

## ご希望の契約プランを選択し クリック下さい

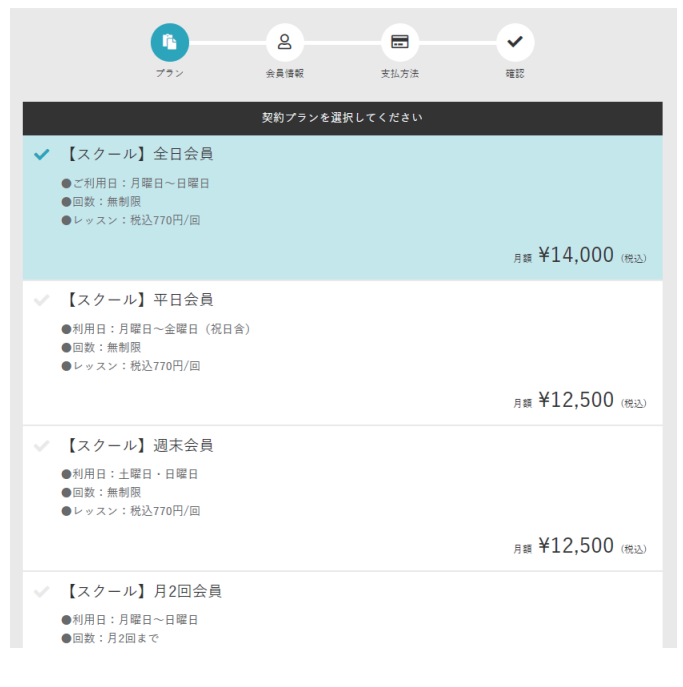

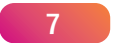

入会日を選択下さい

|                       |    |          | 入会日初 | E選択して | ください |    |    |  |
|-----------------------|----|----------|------|-------|------|----|----|--|
| 入会日                   |    |          |      |       |      |    |    |  |
| 2021年10月23日           | I  |          |      |       |      |    |    |  |
|                       | <  | 2021年10月 |      |       | >    |    |    |  |
|                       | В  | 月        | 火    | 水     | 木    | 金  | ±  |  |
|                       |    | 27       | 28   | 29    | 30   | 1  | 2  |  |
|                       | 3  | 4        | 5    | 6     | 7    | 8  | 9  |  |
|                       |    | 11       | 12   | 13    | 14   | 15 |    |  |
|                       | 17 | 18       | 19   | 20    | 21   | 22 | 23 |  |
|                       | 24 | 25       | 26   | 27    | 28   | 29 | 30 |  |
|                       |    | 1        | 2    | 3     | 4    | 5  | 6  |  |
| ※2021年10月30日まで選択可能です。 |    |          |      |       |      |    |    |  |
|                       |    |          |      |       |      |    |    |  |
|                       |    |          |      | 次へ    |      |    |    |  |

8

プラン契約には個人情報の登録が 必要です

入力後、次へをクリック下さい

| <b>F</b><br>777              | 2<br>会員情報                | 支払方法                 |     |  |
|------------------------------|--------------------------|----------------------|-----|--|
| :                            | プランのご契約には個人情報<br>以下の項目をご | の入力が必要となり<br>入力ください。 | ます。 |  |
| 氏名 💩                         |                          |                      |     |  |
| Golf                         | Days                     |                      |     |  |
| <sub>氏名 (カナ)</sub><br>姓 (カナ) | 名 (力力                    | ⊢)                   |     |  |
| 電話番号(半角) (6年)<br>(1949331111 |                          |                      |     |  |
| <sup>性別</sup> 🚳<br>○ 男性 🗸 女性 |                          |                      |     |  |
| 生年月日 🚱 2020 ✔ 10 ✔           | 01 🗸                     |                      |     |  |
| 郵便番号 <b>必</b> 爾<br>823 0017  |                          |                      |     |  |
| 住所 🚳                         |                          |                      |     |  |
| 宮若市                          |                          |                      |     |  |
| 倉久                           |                          |                      |     |  |

9

クレジットカード情報を入力下さい

またクーポンをお持ちの場合はクーポン コードを入力して下さい

|                                                         | 支払方法 薩    |  |
|---------------------------------------------------------|-----------|--|
|                                                         |           |  |
| クレジットカード                                                | を登録してください |  |
| 対応ブランド                                                  |           |  |
| VISA 👥 🛤 📟 🕮                                            |           |  |
| カード番号 👧                                                 |           |  |
| 1111 2222 3333 4444                                     |           |  |
| カード名義 <b>28</b> 頁                                       |           |  |
|                                                         |           |  |
| TOORTAAME                                               |           |  |
| 有効期限 💩 🧰                                                |           |  |
| 月/年                                                     |           |  |
| セキュリティコード 🔊                                             |           |  |
| CVC                                                     |           |  |
|                                                         |           |  |
| クーポンを選                                                  | 択してください   |  |
| ✓ グランドオープンキャンペーンクーポン<br>入金並100%0FF<br>有効期限: 10/26 12:20 | (NKM001)  |  |
| ✔ クーポンコードを入力する                                          |           |  |
| = z                                                     | <b>と</b>  |  |
| 大の                                                      | ////      |  |